## Kurzanleitung zur neuen Anwendung "Bilddatenbank"

Gestartet wird die Anwendung über aiv.vrr.de

Um sich an der Bilddatenbank anzumelden, ist ein neuer User-Name und ein neues Kennwort erforderlich. Diese Daten können bei Frau Marth angefragt werden.

| VRR             | Bilddatenbank        | < für DB InfraGO  | ) |  |
|-----------------|----------------------|-------------------|---|--|
| Anmelden        |                      |                   |   |  |
| Bitte geben Sie | Ihren User-Namen und | das Kennwort ein. |   |  |
| User Name:*     | B                    |                   |   |  |
| Password:*      | la la                |                   |   |  |
| Anmelden        |                      |                   |   |  |

Nachdem Sie sich erfolgreich angemeldet haben, erscheint die Startseite.

| Bilddatenbank                | c für DB InfraGO                                                                                                    |                               |                                                                           |  |  |  |  |  |
|------------------------------|----------------------------------------------------------------------------------------------------|-------------------------------|---------------------------------------------------------------------------|--|--|--|--|--|
| Daten-Erfassung DB InfraGO 🛠 |                                                                                                    | DB InfraG                     | O Bilddatenbank beim VRR - Infos und Neuigkeiten                          |  |  |  |  |  |
| Maßnahmen erfassen           |                                                                                                    |                               |                                                                           |  |  |  |  |  |
| Lesender Zugriff             |                                                                                                    |                               |                                                                           |  |  |  |  |  |
|                              | Datum                                                                                                    | Titel                         | Text                                                                      |  |  |  |  |  |
|                              | 13.11.2024                                                                                                    | Neue Anwendung für DB InfraGO | Ab sofort werden mit dieser Anwendung die gemeldeten Vorfälle bearbeitet. |  |  |  |  |  |
|                              |                                                                                                    |                               |                                                                           |  |  |  |  |  |
|                              |                                                                                                    |                               |                                                                           |  |  |  |  |  |
|                              |                                                                                                    |                               |                                                                           |  |  |  |  |  |
|                              | Hinweis:<br>Falls weitere Kolleginnen oder Kollegen mit dieser Anwendung arbeiten sollen, wenden Sie sich bitte an Frau Marth zwecks Einrichtung neuer User. |                               |                                                                           |  |  |  |  |  |
|                              | Kennwort ändern Abmelden                                                                                                    |                               |                                                                           |  |  |  |  |  |
|                              |                                                                                                    |                               |                                                                           |  |  |  |  |  |

Als erstes sollten Sie Ihr Kennwort über die entsprechende Schaltfläche ändern.

Über den Menüpunkt Maßnahmen erfassen wird die Seite mit den noch offenen Vorfällen angezeigt.

| Bilddatenbank                | für                                                                                                    | DB Ir                           | nfraGO                   |                     |                    |                                                           |                                          |                 |                           |          | Sie sind angeme | idet als Mockwi | ltz (Cł |
|------------------------------|----------------------------------------------------------------------------------------------------|---------------------------------|--------------------------|---------------------|--------------------|-----------------------------------------------------------|------------------------------------------|-----------------|---------------------------|----------|-----------------|-----------------|---------|
| Daten-Erfassung DB InfraGO 🛠 |                                                                                                    | Maßnahmen erfassen (DB InfraGO) |                          |                     |                    |                                                           |                                          |                 |                           |          |                 |                 |         |
| Masnahmen erfassen           | Himweine:<br>Himweine:<br>Alle offenen und eineligten Vorfälle werden auf der Seite 'Lesender Zugriff' angezeigt. Ein Editieren der Datensätze ist dort aber nicht möglich. |                                 |                          |                     |                    |                                                           |                                          |                 |                           |          |                 |                 |         |
|                              | Zie                                                                                                    | hen Sie                         | eine Spaltenüberschrift  | hierher um nach die | ser Spalte zu grup | ppieren                                                   |                                          |                 |                           |          |                 |                 |         |
|                              |                                                                                                    | Bild Nr                         | Bahnhof                  | BF-Management       | Bild anzeigen      | Bild-Datei                                                | Beschreibung                             | Bild geladen am | Kenntnis durch DB InfraGO | Maßnahme | eingestellt am  | erledigt am     | sonst   |
|                              |                                                                                                    | 118                             | Krefeld-Uerdingen        | BM Duisburg         | Bild anzeigen      | 20241111_Krefeld_Uerdingen_Graffiti (1).jpg               | Graffiti an Wänden am Treppenaufgang     | 20.11.2024      |                           |          |                 |                 |         |
|                              |                                                                                                    | 117                             | Dormagen<br>Chempark     | BM Köln             | Bild anzeigen      | 20241107_Dormagen_Chempark_Graffiti.jfif                  | Graffiti in WSH                          | 20.11.2024      |                           |          |                 |                 |         |
|                              |                                                                                                    | 116                             | Dortmund<br>Möllerbrücke | BM Dortmund         | Bild anzeigen      | 20241106_Dortmund_Möllerbrücke_Vitrinen.jfif              | Vitrine voller Graffiti                  | 20.11.2024      |                           |          |                 |                 |         |
|                              |                                                                                                    | 115                             | Dortmund<br>Möllerbrücke | BM Dortmund         | Bild anzeigen      | 20241106_Dortmund_Möllerbrücke_Vegetation_Herbstlaub.jfif | Laub auf dem Bahnsteig                   | 20.11.2024      |                           |          |                 |                 |         |
|                              |                                                                                                    | 114                             | Dortmund-Mengede         | BM Dortmund         | Bild anzeigen      | 20241106_Dortmund_Mengede_Graffiti_2.jfif                 | Graffiti am Windschutzfang der Sitzbänke | 20.11.2024      |                           |          |                 |                 |         |
|                              |                                                                                                    | 113                             | Dortmund-Mengede         | BM Dortmund         | Bild anzeigen      | 20241106_Dortmund_Mengede_Graffiti.jfif                   | Zugangstunnel voller Graffiti            | 20.11.2024      |                           |          |                 |                 |         |
|                              |                                                                                                    | 112                             | Ratingen Ost             | BM Düsseldorf       | Bild anzeigen      | 20241105_Ratingen_Ost_Verschmutzung.jpg                   | Mülleimer von Außen stark verschmutzt    | 20.11.2024      |                           |          |                 |                 |         |

Die aktuelle Zeile ist farbig hervorgehoben. Eintragungen und Änderungen werden direkt in der Zeile getätigt. Um bspw. Eine Maßnahme einzutragen, doppelklicken Sie auf das Feld *Maßnahme* und geben den Text ein.

| z | Zehen Sie eine Spattenüberschrift hierher um nach dieser Spatte zu gruppieren |                   |               |               |                                             |                                      |                 |                           |               |                |             |
|---|-------------------------------------------------------------------------------|-------------------|---------------|---------------|---------------------------------------------|--------------------------------------|-----------------|---------------------------|---------------|----------------|-------------|
|   | Bild Nr                                                                       | Bahnhof           | BF-Management | Bild anzeigen | Bild-Datei                                  | Beschreibung                         | Bild geladen am | Kenntnis durch DB InfraGO | Maßnahme      | eingestellt am | erledigt am |
|   | 118                                                                           | Krefeld-Uerdingen | BM Duisburg   | Bild anzeigen | 20241111_Krefeld_Uerdingen_Graffiti (1).jpg | Graffiti an Wänden am Treppenaufgang | 20.11.2024      |                           | NEUE Maßnahme |                |             |
|   | 117                                                                           | Dormagen          | RM Köln       | Bild anzeigen | 20241107 Dormanen Chemnark Graffiti ifif    | Graffiti in WSH                      | 20 11 2024      |                           |               |                |             |

Sie können mehrere Felder und/oder Zeilen bearbeiten. Alle Eintragungen und Änderungen werden grün markiert. Bevor Sie die Seite verlassen, müssen Sie Ihre Eintragungen noch speichern. Unterhalb der Tabelle finden Sie die entsprechende Schaltfläche.

| I | 99 Bochum West              | BM Essen    | Bild anzeigen   | 20241104_Bochum_West_Verschmutzung.jfif | verschmutzung durch laubenkot am zugangsbereich zur<br>Treppe | 20.11.2024 | Burgersteig liegt in Zustandigkeit der Stadt. Keine<br>Reinigung durch DB InfraGO |                        |
|---|-----------------------------|-------------|-----------------|-----------------------------------------|---------------------------------------------------------------|------------|-----------------------------------------------------------------------------------|------------------------|
| I | Seite 1 von 4 (80 Elemente) | [1] 2 3 4 > | All Alle Einträ | 28                                      |                                                               |            |                                                                                   |                        |
| I |                             |             |                 |                                         |                                                               |            | Vorschau der Änderunge                                                            | en Speichern Abbrechen |

Sie können die Tabelle nach jeder Spalte sortieren (Klick auf die Kopfzeile) oder auch Gruppen bilden, indem Sie eine Spaltenüberschrift mit der Maus "greifen" und in "Gruppierzeile" (die Zeile über der Kopfzeile) ziehen

| В   | ahnhof 🔺                                                  |               |               |            |                                       |  |  |  |  |  |  |
|-----|-----------------------------------------------------------|---------------|---------------|------------|---------------------------------------|--|--|--|--|--|--|
|     | Bild Nr                                                   | BF-Management | Bild anzeigen | Bild-Datei | Beschreibung                          |  |  |  |  |  |  |
| +   | Bahnhof: Bochum We                                        | st            | •             |            | · · · · · · · · · · · · · · · · · · · |  |  |  |  |  |  |
| +   | Bahnhof: Bottrop-Boy                                      |               |               |            |                                       |  |  |  |  |  |  |
| ÷   | Bahnhof: Castrop-Rau                                      | xel Hbf       |               |            |                                       |  |  |  |  |  |  |
| ÷   | Bahnhof: Castrop-Rau                                      | xel Süd       |               |            |                                       |  |  |  |  |  |  |
| ÷   | Bahnhof: Dahl                                             |               |               |            |                                       |  |  |  |  |  |  |
| ÷   | Bahnhof: Dormagen C                                       | Chempark      |               |            |                                       |  |  |  |  |  |  |
| ÷   | Bahnhof: Dortmund M                                       | löllerbrücke  |               |            |                                       |  |  |  |  |  |  |
| +   | Bahnhof: Dortmund T                                       | ierpark       |               |            |                                       |  |  |  |  |  |  |
| +   | Bahnhof: Dortmund W                                       | /est          |               |            |                                       |  |  |  |  |  |  |
| ÷   | Bahnhof: Dortmund-H                                       | lörde         |               |            |                                       |  |  |  |  |  |  |
| ÷   | Bahnhof: Dortmund-K                                       | irchhörde     |               |            |                                       |  |  |  |  |  |  |
| ÷   | Bahnhof: Dortmund-M                                       | lengede       |               |            |                                       |  |  |  |  |  |  |
| Đ   | Bahnhof: Dortmund-W                                       | /esterfilde   |               |            |                                       |  |  |  |  |  |  |
| Ð   | Bahnhof: Duisburg-Me                                      | eiderich Süd  |               |            |                                       |  |  |  |  |  |  |
| Ð   | Bahnhof: Duisburg-Ob                                      | permeiderich  |               |            |                                       |  |  |  |  |  |  |
| U   | Bahnhof: Dusseldorf-H                                     | (ath          |               |            |                                       |  |  |  |  |  |  |
| U   | Bahnhof: Emmerich a                                       | m Rhein       |               |            |                                       |  |  |  |  |  |  |
| Ð   | Bannhof: Empel-Rees                                       |               |               |            |                                       |  |  |  |  |  |  |
| ÷   | Bannnor: Essen West                                       | havb adv      |               |            |                                       |  |  |  |  |  |  |
| ÷   | Bannnor: Essen-Berge                                      | eborbeck      |               |            |                                       |  |  |  |  |  |  |
| Sei | Seite 1 von 3 (55 Elemente) 🤇 [1] 2 3 🔪 All Alle Einträge |               |               |            |                                       |  |  |  |  |  |  |

Ziehen Sie die gruppierte Spalte zurück in die Kopfzeile, um die Gruppierung wieder aufzulösen.

Über den Menüpunkt Lesender Zugriff werden alle offenen und erledigten Vorfälle angezeigt.